# **HP SimpleSave**<sup>™</sup>

Программа резервного копирования

Руководство по эксплуатации

# BACKUP SOFTWARE

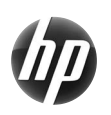

SimpleSave™

#### Как получить услуги поддержки

Чтобы получить услуги справки и поддержки по вашему накопителю, его установке и данной программе, воспользуйтесь одним из следующих способов:

#### Сайт службы поддержки клиентов НР

За справками, новостями и обновлениями программ обращайтесь на сайт по адресу: http://hpsupport.wdc.com

#### Поддержка по электронной почте

http://hpsupport.wdc.com/hpsupport/email.asp

#### Поддержка по телефону (звонок бесплатный)

| Северная Америка | 866.444.7407   |
|------------------|----------------|
| Международный    | +800.636.66666 |

## Содержание

| 1 | О программе резервного копирования<br>HP SimpleSave1           |
|---|----------------------------------------------------------------|
|   | Возможности программы резервного копирования<br>HP SimpleSave1 |
|   | Поддерживаемые операционные системы1                           |
| 2 | <br>Первым делом                                               |
| 3 | <br>Как сохранять резервные копии файлов 3                     |
|   | Примечания о резервном копировании                             |
|   | Резервное копирование с нескольких компьютеров5                |
|   | О программе HP SimpleSave Monitor6                             |
| 4 | <br>Как восстанавливать файлы из резервных                     |
|   | копий                                                          |
| 5 | <br>Настройки                                                  |
|   | Типы и местоположение файлов11<br>Настройки языка14            |

# O программе резервного копирования HP SimpleSave

Программа резервного копирования HP SimpleSave, предназначенная для работы с внешними накопителями HP SimpleSave Desktop и Portable, поможет вам легко защитить ценную информацию, хранящуюся на вашем компьютере.

#### Возможности программы резервного копирования HP SimpleSave

- Простое резервное копирование файлов с музыкой, фотоснимков, фильмов, записей телепередач, игр, а также других данных.
- Простое восстановление любых сохраненных файлов.
- Автоматическое сохранение всех изменившихся файлов, как только 5 минут никто не пользуется компьютером.
- Можно использовать для резервного копирования файлов с нескольких компьютеров.

Примечание: Программа HP SimpleSave HE сохраняет файлы операционной системы или программы.

#### Поддерживаемые операционные системы

- Windows<sup>®</sup>7
- Windows Vista<sup>®</sup>
- Windows XP

*Примечание:* На совместимость влияет аппаратная конфигурация вашего компьютера и версия операционной системы.

Внимание: Для достижения максимальной надежности и скорости работы рекомендуется установить последние пакеты обновления и отдельные обновления операционной системы. Откройте меню Start (Пуск) и выберите пункт Windows Update.

# Первым делом

Программа резервного копирования HP SimpleSave запускается непосредственно с накопителя HP SimpleSave и не требует установки на компьютер.

При первом подключении накопителя HP SimpleSave к компьютеру вам может понадобиться подождать около минуты, пока завершится его настройка. Пока компьютер настраивает накопитель HP SimpleSave при первом подключении, на экране может появиться несколько сообщений, связанных с настройкой. При последующем подключении накопителя HP SimpleSave к компьютеру эти сообщения выводиться уже не будут.

Программа резервного копирования HP SimpleSave запускается автоматически при каждом подключении накопителя HP SimpleSave к компьютеру. Чтобы отключить эту функцию, следуйте указаниям, изложенным в разделе «Как включить или отключить автозапуск» на странице 14.

Если программа HP SimpleSave не запускается автоматически:

- Чтобы найти накопитель HP SimpleSave, зайдите в Computer (Компьютер) (Windows 7 и Windows Vista) или My Computer (Мой компьютер) (Windows XP).
- 2. Дважды нажмите на папку HP Launcher, а затем дважды нажмите на значок «HP Launcher.exe».

Нажмите на кнопку **Accept** (Принять), чтобы принять условия Лицензионного соглашения с конечным пользователем, отображаемого при первом запуске программы HP SimpleSave. При каждом запуске программа HP SimpleSave автоматически проверяет наличие более новой версии. О том, как отключить эту функцию, читайте в разделе «Как отключить автоматическое обновление» на странице 14.

# 3

## Как сохранять резервные копии файлов

После запуска программа HP SimpleSave автоматически начинает сохранять файлы наиболее распространенных типов с основного жесткого диска компьютера.

О настройках программы, таких как типы и местоположение файлов, читайте в разделе «Настройки» на странице 11.

Чтобы начать резервное копирование, нажмите **Start** (Начать) или дождитесь, пока закончится обратный отсчет автоматического таймера. Чтобы остановить обратный отсчет, нажмите любую клавишу.

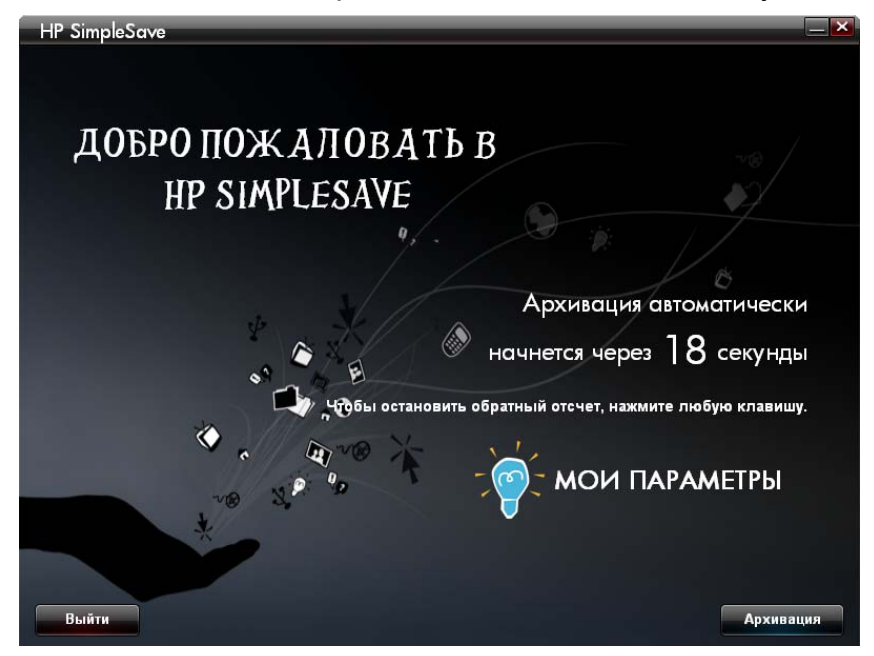

#### Примечания о резервном копировании

- Для завершения первого сеанса резервного копирования может потребоваться несколько часов. Первый сеанс резервного копирования рекомендуется производить, когда компьютер не используется.
- Хотя в программе HP SimpleSave имеется функция сохранения используемых файлов, настоятельно рекомендуется закрыть все остальные программы, чтобы все файлы могли быть сохранены при первой же возможности.

Прежде чем приступить к резервному копированию, программа HP SimpleSave составляет список файлов, находящихся на компьютере. Этот процесс обычно занимает несколько минут, а его продолжительность зависит от количества хранимых файлов.

По завершении процесса выдается сводка о найденных файлах, в которой они подразделяются на несколько категорий. В стандартной конфигурации программа сохраняет файлы наиболее распространенных типов с основного жесткого диска компьютера. Если вам требуется исключить из процесса резервного копирования файлы с каким-либо отдельным расширением, прочтите «Настройки» на странице 11.

Имя сеанса резервного копирования создается автоматически на основе имени компьютера. Имя сеанса резервного копирования отображается под сводкой о файлах, найденных на компьютере.

Если вы желаете изменить типы файлов или состав папок, подлежащих резервному копированию, либо их местоположение, нажмите **Change File Types and Locations** (Изменить типы и местоположение файлов) в нижней части окна. Подробнее о том, как изменять типы и местоположение файлов, читайте в разделе «Настройки» на странице 11.

| SimpleSave                                         | _                                                                                                    |                 |           |                 |
|----------------------------------------------------|----------------------------------------------------------------------------------------------------|-----------------|-----------|-----------------|
| Все готово для архивирования                       |                                                                                                    |                 |           |                 |
| Найденные на компы                                 | Найденные на компьютере файлы, для которых будут сохранены резервные копии.<br>Имя этой резервной копии: "САҮ" |                 |           |                 |
| Типы                                               |                                                                                                    | Найденные файлы | Требуется | В том числе     |
| Файлы фотографий                                   | Показать/Изменить                                                                                              | 50 318          | 3,98 ГБ   |                 |
| Видео-файлы                                        | Показать/Изменить                                                                                              | 639             | 2,56 ГБ   |                 |
| Музыкальные файлы                                  | Показать/Изменить                                                                                              | 422             | 843 MB    |                 |
| Файлы электронной почты                            | Показать/Изменить                                                                                              |                 | 103 KB    |                 |
| Офисные документы                                  | Показать/Изменить                                                                                              | 2 755           | 3,89 ГБ   |                 |
|                                                    |                                                                                                    |                 |           |                 |
| Телепередача Media Center                          | Показать/Изменить                                                                                              |                 | 288 MB    |                 |
| Файлы веб-страниц                                  | Показать/Изменить                                                                                              | 13 301          | 129 MB    |                 |
| Сжатые файлы                                       | Показать/Изменить                                                                                              | 333             | 6,86 ГБ   |                 |
| Другое                                             | Показать/Изменить                                                                                              | 71 539          | 7,33 ГБ   |                 |
|                                                    |                                                                                                    | Требуемое место | : 25,8 ГБ |                 |
|                                                    |                                                                                                    |                 |           | 297 ГБ Свободно |
| . Ф <sup>2</sup> Изменить типы файлов и размещение |                                                                                                    |                 |           |                 |
| Отмена                                             |                                                                                                    |                 |           |                 |

Чтобы начать резервное копирование, нажмите Start (Начать).

В процессе резервного копирования отображается ход его выполнения. Наглядно показывается число файлов, подлежащих сохранению, и количество уже сохраненных файлов. Для завершения первого сеанса резервного копирования может потребоваться несколько часов.

Если вам потребуется воспользоваться компьютером для других дел, нажмите **Pause** (Приостановить), чтобы приостановить резервное копирование. Чтобы продолжить резервное копирование, нажмите **Resume** (Продолжить). Если вам потребуется отменить резервное копирование, нажмите **Cancel** (Отменить). По завершении сеанса резервного копирования отображается следующее окно.

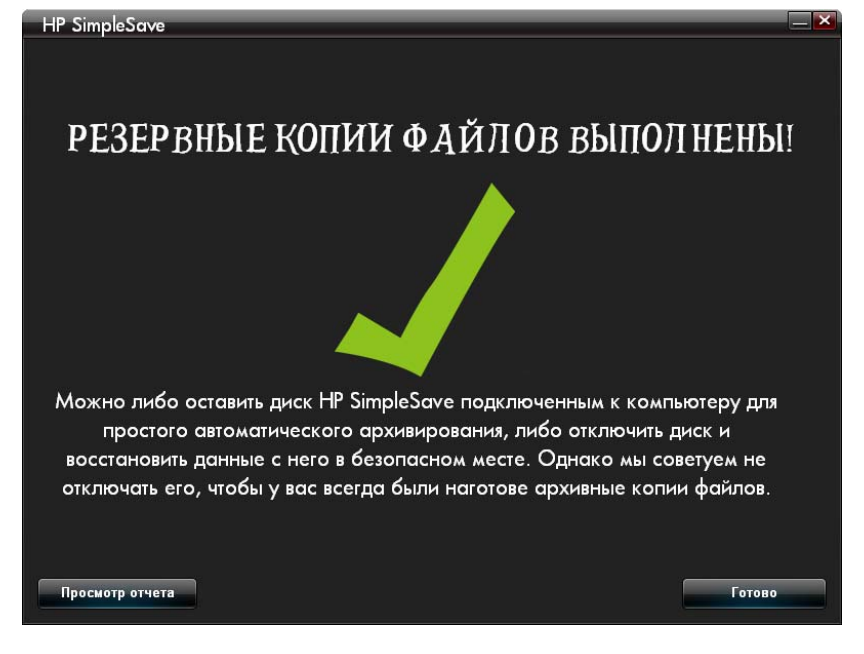

Может получиться так, что копии некоторых файлов сохранить не удастся. В таком случае отобразится рекомендация нажать на кнопку **View Report** (Показать отчет). В отчете будут перечислены файлы, резервные копии которых сохранить не удалось. За справкой обращайтесь на сайт поддержки программы HP SimpleSave по адресу *http://hpsupport.wdc.com*.

По завершении первого сеанса резервного копирования можно отсоединить накопитель HP SimpleSave от компьютера. Однако, рекомендуется оставить накопитель подключенным, чтобы на него продолжали сохраняться резервные копии файлов. Пока накопитель HP SimpleSave подключен к компьютеру, а программа HP SimpleSave Monitor запущена, резервные копии файлов автоматически сохраняются, как только пять минут никто не пользуется компьютером.

Если вы отсоединили накопитель HP SimpleSave от компьютера, подсоедините его и запустите программу HP SimpleSave, нажав на соответствующий значок. Программа автоматически сохранит резервные копии всех файлов, изменившихся и появившихся с предыдущего сеанса резервного копирования.

#### Резервное копирование с нескольких компьютеров

Если вам понадобится сделать резервные копии файлов с другого компьютера, просто отсоедините накопитель HP SimpleSave от одного компьютера и подсоедините его к другому. Затем снова выполните действия, описанные в разделе «Как сохранять резервные копии файлов» на странице 3.

#### О программе HP SimpleSave Monitor

По завершении первого сеанса резервного копирования в области уведомлений на панели задач появляется значок программы HP SimpleSave Monitor. Программа HP SimpleSave Monitor постоянно отслеживает появление новых или изменившихся файлов и автоматических сохраняет их копии, как только пять минут никто не пользуется компьютером. Для работы программы HP SimpleSave Monitor необходимо. чтобы накопитель HP SimpleSave оставался подключен к компьютеру.

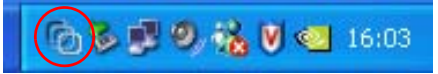

Прежде чем отсоединить накопитель HP SimpleSave, выйдите из программы HP SimpleSave. Для этого нажмите правую кнопку мыши на значке HP SimpleSave Monitor и выберите **Exit** (Выйти).

Чтобы запустить основную программу HP SimpleSave, нажмите правую кнопку мыши на значке HP SimpleSave Monitor и выберите Launch HP SimpleSave (Запустить HP SimpleSave), как показано на иллюстрации ниже. Чтобы просмотреть отчет о резервном копировании, нажмите правую кнопку мыши на значке HP SimpleSave Monitor и выберите View Report (Показать отчет), как показано на иллюстрации ниже.

Запуск HP SimpleSave (L) Просмотр отчета Выйти(X)

*Примечание:* После выхода из программы HP SimpleSave Monitor резервные копии новых и изменившихся файлов сохраняться НЕ будут.

# Как восстанавливать файлы из резервных копий

Резервные копии фалов, сохраненные на накопитель HP SimpleSave, можно восстановить при помощи программы HP SimpleSave.

Подсоедините накопитель HP SimpleSave к компьютеру, на который вы желаете восстановить файлы. Дважды нажмите на значок HP SimpleSave в области уведомлений на панели задач, чтобы запустить программу HP SimpleSave.

Когда появится окно «Welcome to HP SimpleSave» (HP SimpleSave приветствует вас), нажмите на кнопку **Restore** (Восстановить) в нижней части окна. Кнопка **Restore** (Восстановить) отображается только при наличии на накопителе файла с резервными копиями.

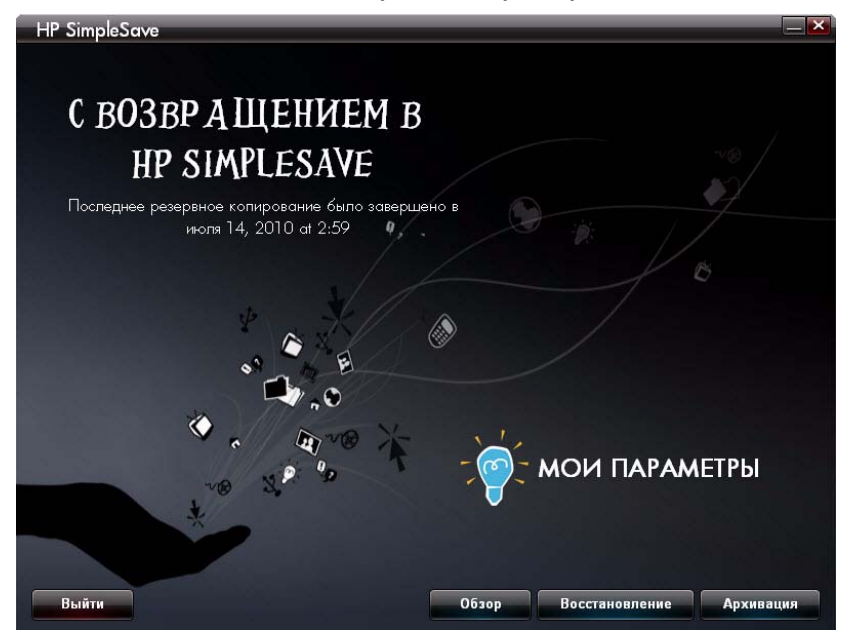

Выберите файл с резервными копиями, из которого вы желаете восстановить файлы, а затем нажмите **Open** (Открыть).

| HP SimpleSave                                                            |                                       |
|--------------------------------------------------------------------------|---------------------------------------|
| Выберите резервную копию,<br>ф                                           | из которой нужно восстановить<br>айлы |
| CAY 14.07.2010 14:39:52                                                  |                                       |
|                                                                          |                                       |
|                                                                          |                                       |
|                                                                          |                                       |
| Имя компьютера:<br>Имя пользователя:<br>Последнее резервное копирование: | САҮ<br>сау.уu<br>14.07.2010 14:39:52  |
|                                                                          | Главная страница Открыть              |

Затем выберите, что именно требуется восстановить. Стандартно выбран пункт **Restore Everything** (Восстановить всё). Выберите этот пункт, если вы желаете восстановить все сохраненные файлы.

Чтобы отметить для восстановления отдельные файлы или папки, выберите **Restore Only These Files** (Восстановить только эти файлы). Установите флажки напротив папок, которые требуется восстановить. Отдельные файлы можно выбрать, установив флажки в левом верхнем углу соответствующих значков, расположенных на правой панели. Для предварительного просмотра файла перед восстановлением дважды нажмите на его значок. Завершив выбор, нажмите **OK**.

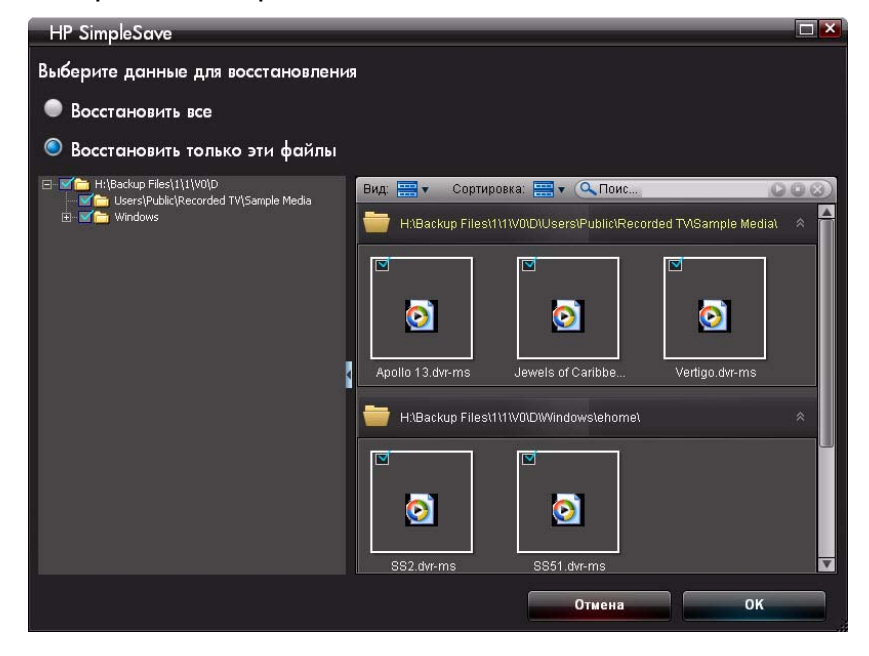

Примечание: Стандартно значки файлов отображаются в виде эскизов. Нажмите на значок «View» (Вид), чтобы выбрать представление файлов: подробности, значок, список, или мелкий значок.

Теперь выберите, куда сохранить восстановленные файлы.

Если вы выберете **Restore to original path** (Восстановить на исходное место), то файлы будут восстановлены на исходные места на основном жестком диске компьютера. Если на исходном месте находится файл, с которого делалась восстанавливаемая копия, то программа HP SimpleSave предлагает вам выбрать, что делать с каждым из таких дубликатов: **Replace** (Заменить), **Keep Both** (Оставить оба) или **Skip** (Пропустить).

Рекомендуется восстанавливать файлы в новую папку. Для этого следует выбрать пункт **Restore to one folder** (Восстановить в одну папку). В стандартной конфигурации файлы восстанавливаются в новую папку С:\Restore Files. Чтобы выбрать другую папку, нажмите **Change Folder** (Выбрать другую папку). Чтобы продолжить, нажмите **OK**. При восстановлении файлов будет воссоздана структура папок, из которых они сохранялись.

| HP SimpleSave                                                                                                    | _ × |
|----------------------------------------------------------------------------------------------------|-----|
| Выберите место для сохранения восстановленных файлов                                                                                     |     |
| <ul> <li>Восстановить в место исходного размещения (восстановленные файлы будут<br/>помещены в места их исходного размещения)</li> </ul> |     |
| Восстановить в одну папку (восстановленные файлы будут помещены в<br>выбранную папку)                                                    |     |
| Выберите диск, на который нужно поместить восстановленные файлы                                                                          |     |
| С: 6,36 ГБ свободно                                                                                                    |     |
| Е: 7,31 ГБ свободно                                                                                                    |     |
| По умолчанию файлы сохраняются в новую папку в C:\Restored Files\.                                                                       |     |
| Сменить папку                                                                                                    |     |
| Требуется 956 МБ 6,36 ГБ Свободно                                                                                                    | 2   |
| Для восстановления требуется 956 МБ свободного места на указанном диске.                                                                 |     |
| Отмена                                                                                                    |     |

*Примечание:* Этот процесс обычно занимает от нескольких минут до нескольких часов, а его продолжительность зависит от количества восстанавливаемых файлов.

По завершении восстановления отображается следующее окно.

| HP SimpleSave                                                                                |
|----------------------------------------------------------------------------------------------|
| восст ановление завершено                                                                    |
|                                                                                              |
| Файлы восстановлены!                                                                         |
| Вы можете легко найти файлы, перейдя на свой рабочий стол и выбрав ярлык "Restored<br>Files" |
|                                                                                              |
| Просмотр отчета Готово                                                                       |

Может получиться так, что копии некоторых файлов восстановить не удастся. В таком случае нажмите **View Report** (Показать отчет). В отчете будут перечислены файлы, резервные копии которых восстановить не удалось. За справкой обращайтесь на сайт поддержки программы HP SimpleSave по адресу *http://hpsupport.wdc.com*.

# 5

### Настройки

В программе HP SimpleSave предусмотрен ряд настроек резервного копирования. Чтобы перейти на страницу настроек, нажмите **My Options** (Настройки) на экране приветствия программы HP SimpleSave.

| HP SimpleSave                  |
|--------------------------------|
| ф мои параметры                |
| Типы и места размещения файлов |
| О программе                    |
| 🖾 Разрешить автозапуск         |
| 9зык Русский                   |
| σκ                             |

#### Типы и местоположение файлов

В стандартной конфигурации программа HP SimpleSave автоматически сохраняет файлы наиболее распространенных типов с основного жесткого диска компьютера. Чтобы изменить эти настройки, выберите пункт File Types & Locations (Типы и местоположение файлов).

Под заголовком Select Search Location (Выбрать место для поиска) выберите Search only these locations (Искать только в этих местах) и укажите диски или папки, резервные копии файлов из которых требуется сохранять. Например, при желании вы можете настроить сохранение резервных копий только тех файлов, которые находятся в папке «Мои документы».

Под заголовком **Select File Types** (Выбрать типы файлов) перечислены все типы файлов, подлежащих резервному копированию. Чтобы исключить какой-либо тип файлов из этого списка, снимите флажок в соответствующем синем поле. Например, чтобы не сохранять резервные копии видеофайлов, снимите флажок в пункте Video Files (видеофайлы).

| HP SimpleSave                                                                                                    |                                                                                                    |
|----------------------------------------------------------------------------------------------------|----------------------------------------------------------------------------------------------------|
| Выберите файлы для ре                                                                                                    | зервного копирования                                                                                                    |
| Выберите место для поиска:                                                                                                    | Выберите типы файлов:                                                                                                    |
| 🔵 Поиск везде (рекомендуется)                                                                                                    | Дополнительные параметры                                                                                                    |
| <ul> <li>Пропустить съемные диски и носители</li> <li>Искать только в этих местах</li> <li>Рабочий стол</li> <li>         Мои компьютер     </li> </ul> | <ul> <li>Файлы фотографий</li> <li>Видео-файлы</li> <li>Музыкальные файлы</li> <li>Файлы электронной почты</li> <li>Файлы электронной почты</li> <li>Файлы электронной почты</li> <li>Финансы</li> <li>Финансы</li> <li>Телепередача Media Center</li> <li>Файлы веб-страниц</li> <li>Файлы веб-хатые файлы</li> </ul> |
| Восстановить исхо;                                                                                                    | цные параметры                                                                                                    |

*Примечание:* Эти настройки будут сохранены даже при отключении накопителя HP SimpleSave от компьютера.

#### Дополнительные настройки

Чтобы указать, резервные копии файлов с каким расширением следует или не следует сохранять, нажмите **Advanced Settings** (Дополнительные настройки). В программе имеется список типов файлов, резервные копии которых обычно не сохраняются. Расширения файлов, резервные копии которых не следует сохранять, вносятся в этот список исключений.

Например, в списке исключений стандартно находятся командные файлы (с расширением «ВАТ») и файлы журналов (с расширением «LOG»). Чтобы удалить файлы какого-либо типа из списка исключений, снимите флажок напротив соответствующего типа файлов. Например, как показано на следующей иллюстрации, чтобы сохранять резервные копии командных файлов и системных журналов, требуется снять флажки напротив расширений «\*.BAT» и «\*.LOG». Расширения, ранее удаленные из списка исключений, можно вновь внести в него. Для этого достаточно вновь установить флажки напротив них.

| H | IP SimpleSave                   | ×   |
|---|---------------------------------|-----|
|   | Установить правила исключен     | ий: |
|   | 🗖 🗹 Исключить расширения файлов |     |
|   | ▲ *.APP                         |     |
|   | .BAT                            |     |
|   | ⊠ *.CGI                         |     |
|   | ✓ *.COM                         |     |
|   | ☑ *.DCT                         |     |
|   | ✓ *.DLL                         |     |
|   | ✓ *.EXE                         |     |
|   | 🗹 *.LNK                         |     |
|   | *.LOG                           |     |
|   | 🗹 *.PIF                         | V   |
|   |                                 |     |
|   | Отмена                          |     |
|   |                                 |     |

Если какая-либо из ваших программ создает типы файлов, резервные копии которых вам не нужны, то вы можете самостоятельно добавить соответствующее расширение в список исключений. Для этого нажмите на зеленый значок «плюс» («+») в нижнем правом углу окна. В появившемся окне «File Extension» (Расширение файла) введите расширение файлов, которые требуется исключить из процесса резервного копирования, а затем нажмите **Save** (Сохранить).

| HP SimpleSave             | _      |           |
|---------------------------|--------|-----------|
| Расширение имени файла:*. | XYZ    |           |
|                           | Отмена | Сохранить |

Нажмите ОК, чтобы сохранить настройки.

Добавив хотя бы одно расширение в Индивидуальный список исключений, вы можете устанавливать соответствующий флажок, чтобы исключать файлы с этим расширением, или снимать его, чтобы включать их в процесс резервного копирования.

| HP SimpleSave                                                                                                    | ×  |
|----------------------------------------------------------------------------------------------------|----|
| Установить правила исключений                                                                                                    | 1: |
| <ul> <li>Нсключить расширения файлов</li> <li>Исключить особые расширения файлов</li> <li>✓ Исключить особые расширения файлов</li> <li>✓ ××</li> </ul> |    |
|                                                                                                    |    |
| Отмена                                                                                                    |    |

Расширения из Индивидуального списка исключений можно удалять. Для этого выберите соответствующее расширение, а затем нажмите на значок «минус» («-») в нижнем правом углу окна. При нажатии на значок «-» появится следующее окно:

| HP SimpleSo | ive                           |
|-------------|-------------------------------|
| ?           | Удалить выбранное расширение? |
| Нет         | Да                            |

Выберите **Yes** (Да), чтобы удалить индивидуальное расширение или **No** (Нет), чтобы оставить его в списке исключений.

#### Об этой программе

В окне «About this Software» (Об этой программе) можно узнать номер версии программы HP SimpleSave, вручную проверить наличие более новой версии, а также прочесть Лицензионное соглашение с конечным пользователем.

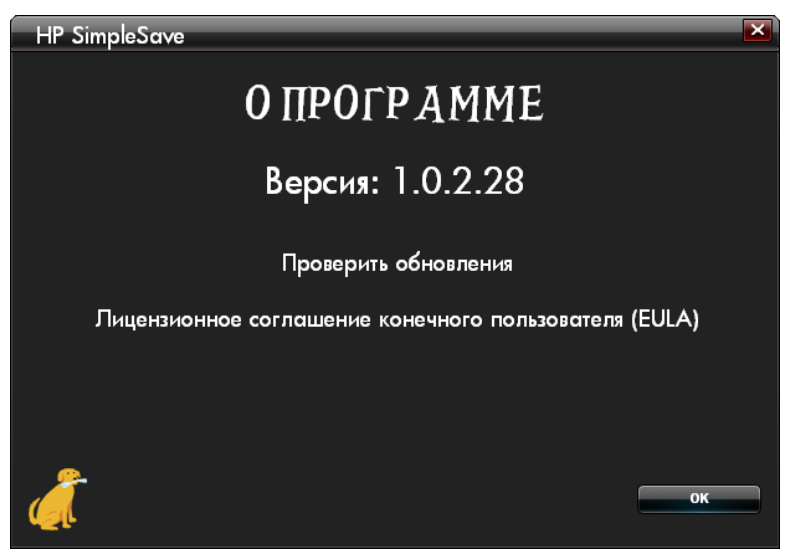

#### Как отключить автоматическое обновление

Если вы не желаете, чтобы программа HP SimpleSave при каждом запуске проверяла наличие более новой версии, выберите Check for Update (Проверить наличие обновления), а затем выберите In the future do not check for software updates automatically (Отключить автоматическую проверку наличия обновлений программы). Нажмите OK.

#### Как включить или отключить автозапуск

В стандартной конфигурации автозапуск программы HP SimpleSave включен. Если вы желаете отключить автозапуск, чтобы программа HP SimpleSave не запускалась автоматически при подключении накопителя HP SimpleSave к компьютеру, снимите флажок напротив надписи **Enable Autostart** (Включить автозапуск).

#### Настройки языка

В стандартной конфигурации язык интерфейса программы HP SimpleSave соответствует языку вашей операционной системы. Чтобы сменить язык интерфейса, выберите требуемый язык из списка, нажмите **OK**, а затем перезапустите программу HP SimpleSave, чтобы изменения вступили в силу.

Hewlett-Packard Company P.O. Box 4010 Cupertino, CA 95015-4010 U.S.A.

Единственные гарантии на товары и услуги под маркой НР изложены в прямых гарантийных обязательствах, прилагающихся к соответствующим товарам и услугам. Никакие сведения, изложенные в настоящем документе, не должны толковаться как дополнительные гарантии. Компания НР и производитель не несут ответственности за технические или редакторские ошибки либо пропуски в настоящем документе.

Компания HP и производитель не принимают на себя ответственности за использование или надежность работы предлагаемых ими программных средств на оборудовании, не предоставленном компанией HP или производителем.

Запрещается фотокопировать, воспроизводить или переводить на другой язык любую часть настоящего документа без предварительного письменного согласия производителя.

© 2010 Hewlett-Packard Development Company, L.P.

Компания НР выступает за использование техники в соответствии с законом, а также не одобряет и не поощряет использования своей продукции для целей, не разрешенных законодательством об авторском праве.

Сведения, изложенные в настоящем документе, могут быть изменены без уведомления.

4779-705028-К03 Май 2010